# MAEJO UNIVERSITY โครงการแลกเปลี่ยนเรียนรู้

"ระบบตรวจสอบการสำเร็จการศึกษา

วันพฤหัสบดีที่ 20 กันยายน 2561

นายสุพจน์ บุญเรือง นักวิชาการศึกษา

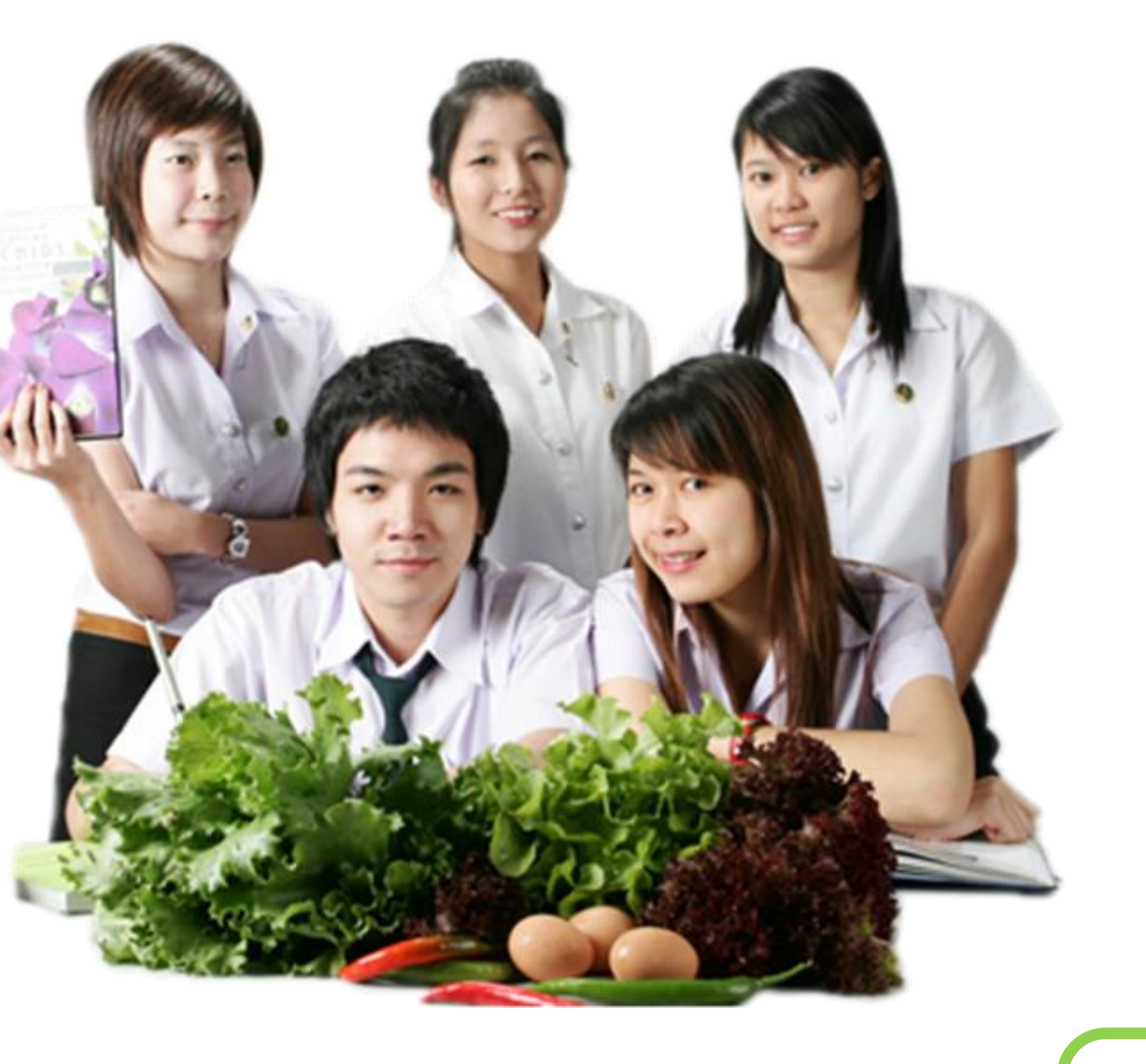

#### การตรวจสอบจบ

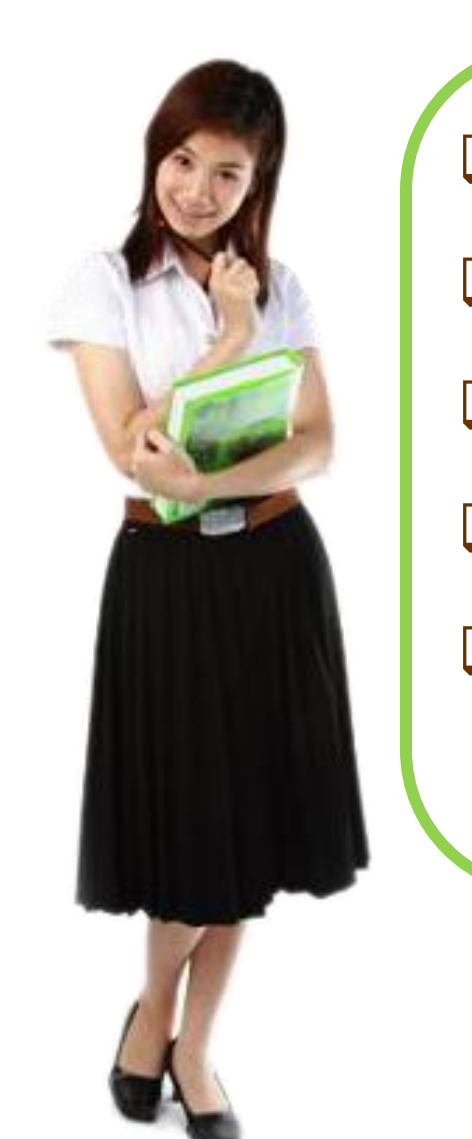

 ตรวจสอบการสำเร็จการศึกษาของนักศึกษาระดับปริญญาตรี
 สรุปจำนวนยอดนักศึกษาสำเร็จการศึกษาแต่ละรอบ
 ส่ง คณะ/หลักสูตร ตรวจสอบ อนุมัติรายชื่อผู้สำเร็จการศึกษา
 การอนุมัติจบส่งกรรมการบริหารและสภามหาวิทยาลัย
 ตรวจสอบนักศึกษาได้รับเหรียญรางวัลเรียนดีประจำปีและได้รับ เหรียญเกียรตินิยม

# คาดว่าจะสำเร็จการศึกษา

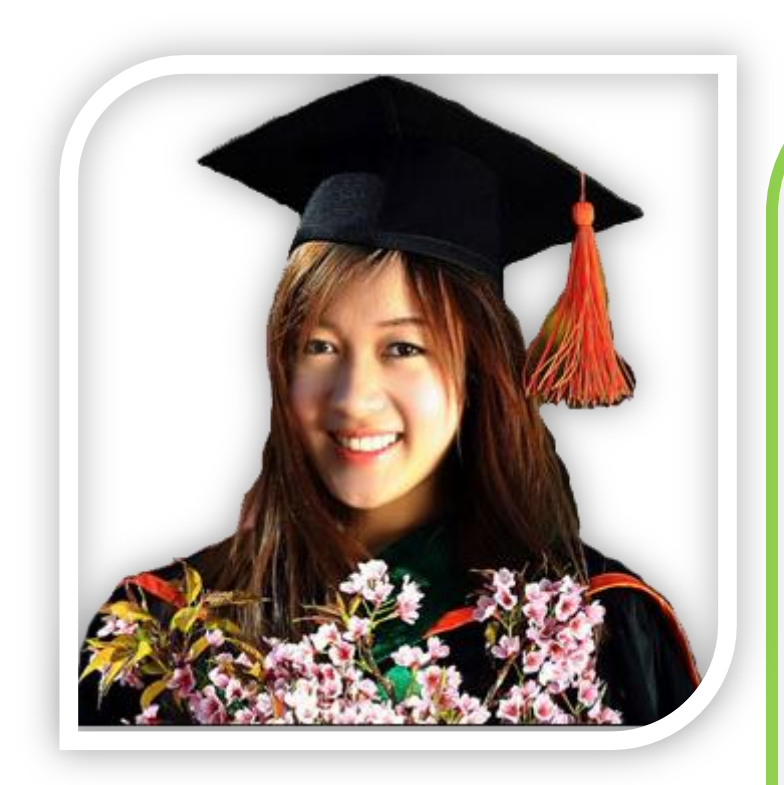

ในภาคเรียนสุดท้ายที่จะจบนักศึกษาต้องส่งคาดว่าจะสำเร็จ การศึกษา โดยผ่านระบบออนไลน์ตามขั้นตอน (การทำคาด ว่าจะทำครั้งเดียวเท่านั้น)

ทะเบียนฯ จะเปิดระบบคาดว่าจะสำเร็จการศึกษา ภาคเรียน ละ 1 ครั้ง ในช่วงระยะเวลาเปิดเรียน

| ล่าคับ<br>ที่ | รอบการศึกษา                   | ช่วงวันที่ คณะ/ริทยาลัย สงผล<br>คะแนนแกรดงให้สำนักฯ | +รับที่สำนักฯ<br>ตรวจสะบการจบ<br>(เกรดครบ) | รับที่สำนักๆส่งให้<br>คณะ/วิทยาลัย | คณะ/วิทธาลัย<br>ส่งกลับมาสำนักฯ | ประชุม<br>คณะกรรมการ<br>บริหาร | เข้าประชุมสภา<br>มหาวิทยาลัย | หมายเหตุ                       |
|---------------|-------------------------------|-----------------------------------------------------|--------------------------------------------|------------------------------------|---------------------------------|--------------------------------|------------------------------|--------------------------------|
| τ             | 160 mm 2                      | พฤดัสมสี 26 ค.ศ ศุกร์ 17 พ.ย. 60                    | epts 17 m.n. 60                            | fimi 20 n.n. 60                    | qnf 24 m.u. 60                  | ye 13 s.m. 60                  | ชาติดย์ 7 ม.ศ. 61            | สำนักบริหาร<br>พระ             |
| 2             | 160 mm 3                      | จังกร์ 20 พ.ย ศุกร์ 26 ม.ศ. 61                      | ศุกร์ 26 ม.ศ. 61                           | จันทร์ 29 ม.ศ. 61                  | ซุกร์ 2 ก.พ. 60                 | <b>n</b> e 28 n.n. 61          | ชาติดส์ 25 คิ.ศ. 61          | ด้างมีนการ<br>มหางอาการ        |
| 3             | 2.60 969 1                    | รัษทร์ 29 พ.ศ อังศาร 20 มี.ศ. 61                    | ซังตาว 20 มี.ศ. 61                         | จันทร์ 26 มี.ศ. 61                 | จำลงร์ 2 เม.ย. 61               | ηs 15 w.n. 61                  | ขาทิตย์ 6 พ.ศ. 61            | สำคัญกาง<br>การศึกษา           |
| 4             | 2/60 969/2                    | พุษ 21 มี.ศ ศุกร์ 27 เมษ. 61                        | ศุกร์ 27 เม.ษ. 61                          | fumi 30 u.n. 61                    | -Yun5 7 m.n. 61                 | พุธ 23 พ.ศ. 61                 | ชาติสต์ 17 มิ.ม. 61          | ศักรณ์เสีย<br>รับรองสภา        |
| 5             | 2/60 959 3 MIE<br>3/60 969 1  | จันทร์ 30 เม.ย อังการ 29 พ.ค. 61                    | ชังการ 29 พ.ศ. 61                          | qnf 8 R.s. 61                      | ศูกร์ 15 ค.ศ. 61                | ηs 11 n.e. 61                  | ชาติดย์ 5 ส.ค. 61            | 915-31540<br>915-3140<br>915-3 |
| 6             | 3,60 960 2<br>6.85 1/61 960 1 | na 30 n.n mil 3 n.n. 61                             | ens 3 s.e. 61                              | ∛u#5 6 s.e. 6t                     | สุกร์ 10 <del>พ.ศ.</del> 61     | 75 22 N.N. 61                  | ธาริตย์ 16 ก.ท. 61           | าการศึกษา<br>หลังจากเง่าน      |
| 7             | 1961 วยาม 2                   | จันหรั 6 พ.ศ ศุกร์ 21 ก.н. 61                       | qnf 25 n.n. 81                             | famf 24 n.tr. 61                   | qof 28 n.s. 61                  | ηε 10 m.m. 61                  | ชาติสต์ 28 ค.ศ. 61           | หกา<br>เกาย                    |
| 8             | 1861 satu 3                   | จันทร์ 24 ก.ย พุธ 7 พ.ย. 61                         | ngs 7 m.n. 61                              | Aures 12 m.m. 61                   | ign§ 16 m.n. 61                 | ngo 28 m.n. 61                 | ธาติสย์ 9 ธ.ศ. 61            | มพาวิทยามัย<br>เมโว            |

วันที่สำเร็จการศึกษา "ระดับปริญญาตรี" ประจำปีการศึกษา 2560 (ใหม่)

พมายเหตุ – นักศึกษาที่ส่วเร็จการศึกษากายในวันที่ 7 พฤศจิกายม 2561. จะมีสิทธิ์เข้ารับพระราชทามปริญญาบัตร ในพิธีพระราชปริญญาบัตร ครั้งที่ 41. ปีการศึกษา 2560-2561

(ประมาณวันที่ 18-19 กุมภาพันธ์ 2562)

\* วันที่อนุณัติส่าเร็จการศึกษา จะเป็นวันที่ส่วนักรตรวจสอบการจบ แกรดครบ)

## เหรียญรางวัลเรียนดี ประจำปี (เหรียญทองแดง)

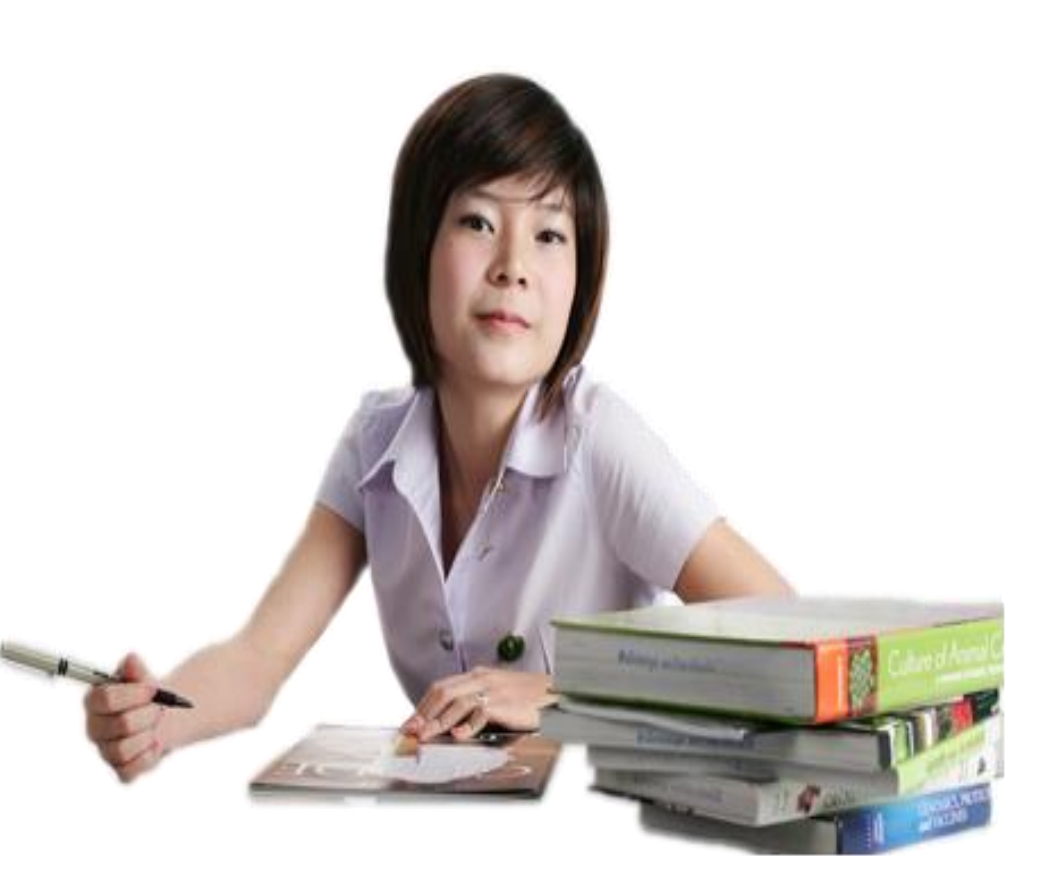

ลงทะเบียนทั้งสองภาคการศึกษาปกติ

#### ไม่น้อยกว่า 35 หน่วยกิต

### GPA ไม่ต่ำกว่า 3.50

#### ไม่มีเกรด F หรือ U /ไม่เคยถูกลงโทษ

ทางวินัยนักศึกษา

# เหรียญรางวัลเรียนดี ตลอดหลักสูตร(เกียรตินิยม)

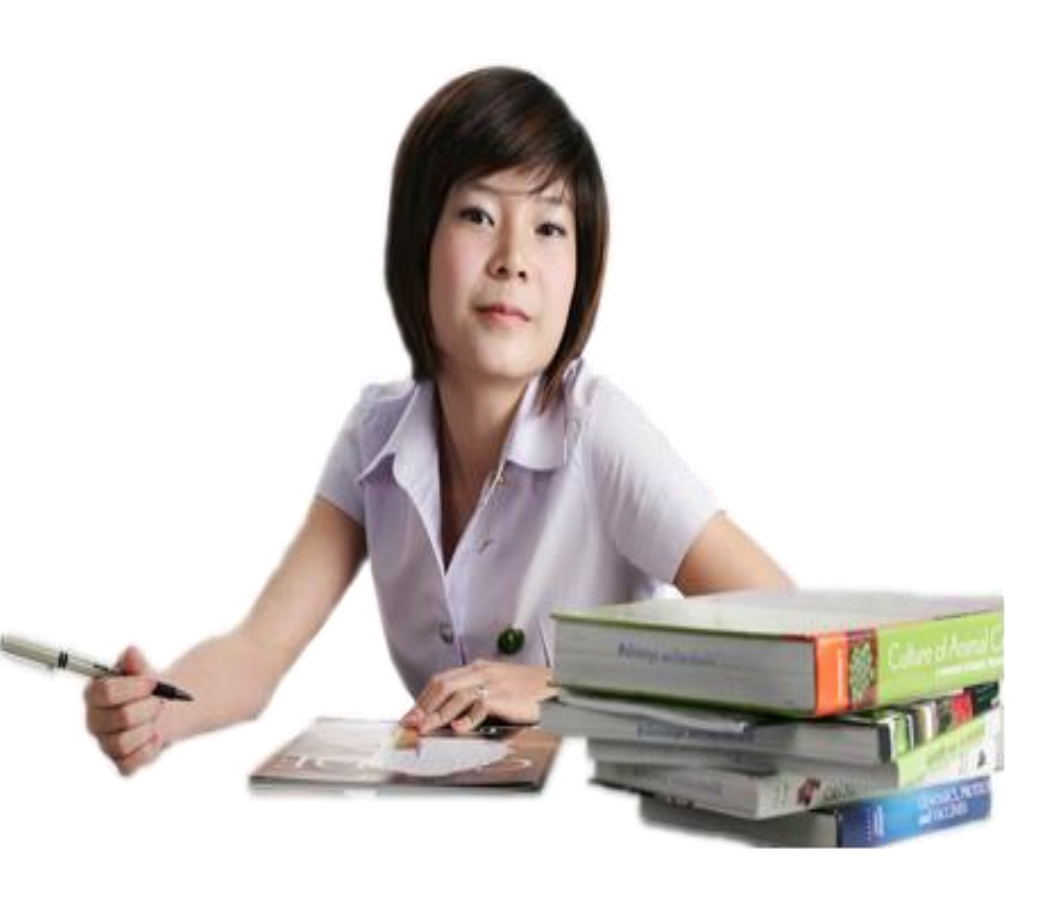

<u>หลักสูตร 4 ปี และ 5 ปี</u> เกียรตินิยมอันดับหนึ่ง เหรียญทอง GPA 3.50 ขึ้นไป เกียรตินิยมอันดับสอง เหรียญเงิน GPA 3.25-3.49 <u>หลักสูตร 4 ปีเทียบเรียน</u> เกียรตินิยมอันดับหนึ่ง เหรียญทอง GPA 3.75 ขึ้นไป เกียรตินิยมอันดับสอง เหรียญเงิน GPA 3.50-3.74 GPA สถาบันเดิมไม่ต่ำกว่า 3.00

หมายเหตุ ไม่มีเกรด F หรือ U และไม่ถูกตัดคะแนนความประพฤติเกิน 20 คะแนน

# การสำเร็จการศึกษา

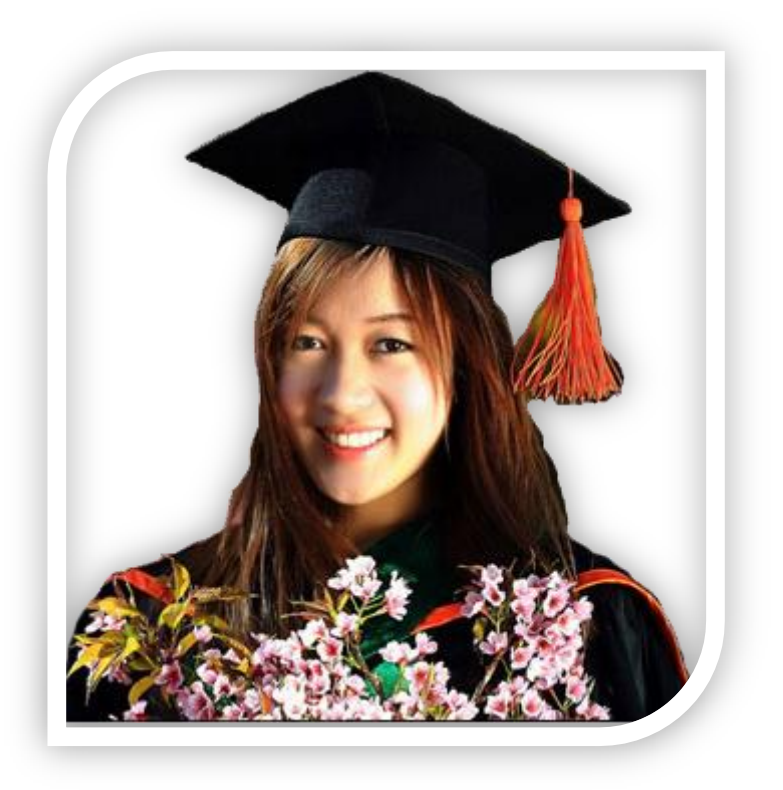

ในเทอมสุดท้ายที่จะสำเร็จการศึกษา นักศึกษาต้องส่งคาดว่าจะสำเร็จ การศึกษา <sub>(ส่งผ่านระบบออนไลน์ตามขั้นตอนส่งครั้งเดียวเท่านั้น)</sub>

ต้องผ่านการเข้าร่วมกิจกรรมเสริมหลักสูตร เพื่อพัฒนานักศึกษาตาม ระเบียบที่มหาวิทยาลัยกำหนด และต้องผ่านความรู้ด้าน ICT

GPA ไม่ต่ำกว่า 2.00

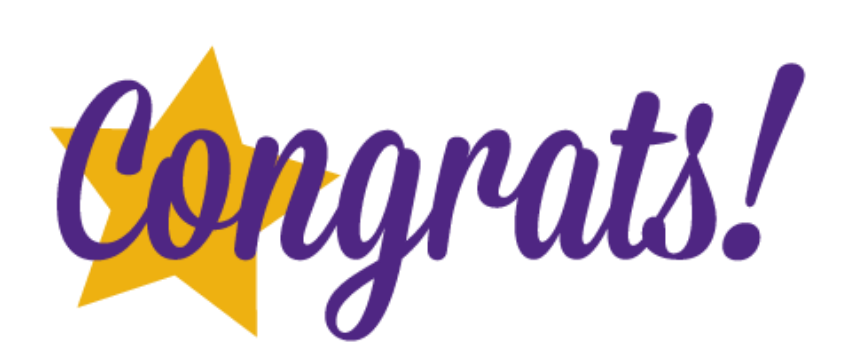

### 1. ไปที่เว็บไซด์ <u>www.reg.mju.c.th ระบบ</u>แสดงหน้าจอหลักของระบบริการการศึกษา

| MAEJO                                | UNIVERSITY Studiensere                                                                                                    |
|--------------------------------------|----------------------------------------------------------------------------------------------------|
| างหงอัด                              | ่่ ── ภาษาไทย →<br>ยินดีต้อนรับส่ระบบบริการการศึกษา                                                                                                    |
|                                      | ประกอสเรื่อง                                                                                                    |
| เขาสูระบบ                            |                                                                                                    |
| วชาทเปิดสอน                          | ±• <u>แจง นด. ทาบดรนกตกษาตก(ดวนทลุด)</u> Share to                                                                                                    |
| ดารางเรียนนักศึกษา                   | นค รหล 5903101353 นางสาว วรมพร เจหมน<br>นักศึกษาคณะวิศวกรรมและอุตสาหกรรมฯ                                                                                                    |
| ดารางสอนอาจารย์                      | ทำบัตรนักศึกษาตก ให้ติดต่อรับคืนได้ ที่ต้องพักอาจารย์ 2(1106) สาขาวิชาเทคโนโลยีสารสนเทศ                                                                                                    |
| ตารางการใช้ห้อง                      | <mark>ประกาศโดย</mark> - วันที่ประกาศ 22 สิงหาคม 2560                                                                                                    |
| ปฏิทินการศึกษา                       | 2. area were a finite and the set of the set of the set |
| หลักสูตรที่เปิดสอน                   |                                                                                                    |
| ดอบคำถาม                             | http://www.education.mju.ac.th/                                                                                                    |
| แนะนำการลงทะเบียน                    | V V Studentogstenviogin.aspx                                                                                                    |
| Download ใบคำร้อง                    |                                                                                                    |
| รายชื่อนักศึกษา                      |                                                                                                    |
| V2 User &                            |                                                                                                    |
| Password                             | ภาคเรียนที่ 1 / 2560                                                                                                    |
| เข้าเรียนภาษาอังกฤษ                  | นักศึกษาที่ประสงค์จะถอนรายวิชาโดยได้รับอักษร W                                                                                                    |
| Sound S                              | สามารถดำเนินการผ่านระบบ แล้วพิมพ์เอกสารดังกล่าว เสนอ                                                                                                    |
| Like 2                               | อาจารย์ที่ปรึกษา และอาจารย์ประจำวิชา จากนั้นนำเอกสารมายื่น                                                                                                    |
| ประเมินการใช้เว็บไชต์(ผู้ปฏิบัติงาน) | ที่งานทะเบียน ชั้น 2 อาคารอำนวย ยศสุข ภายใน                                                                                                    |
|                                      | วันจันทร์ ที่ 4 กันยายน 2560 ไม่เกินเวลา 16.30 น.                                                                                                    |
|                                      | http://www.education.mju.ac.th/studentSystem/login.aspx                                                                                                    |
| ประเมินการใช้เว็บไซด์(ผู้ใช้งาน)     | ประกาศโดย <mark>hataichanok</mark> วันที่ประกาศ 10 สิงหาคม 2560                                                                                                    |

# 2. คลิกที่เมนูเข้าสู่ระบบ ด้านซ้ายมือของหน้าจอหลัก

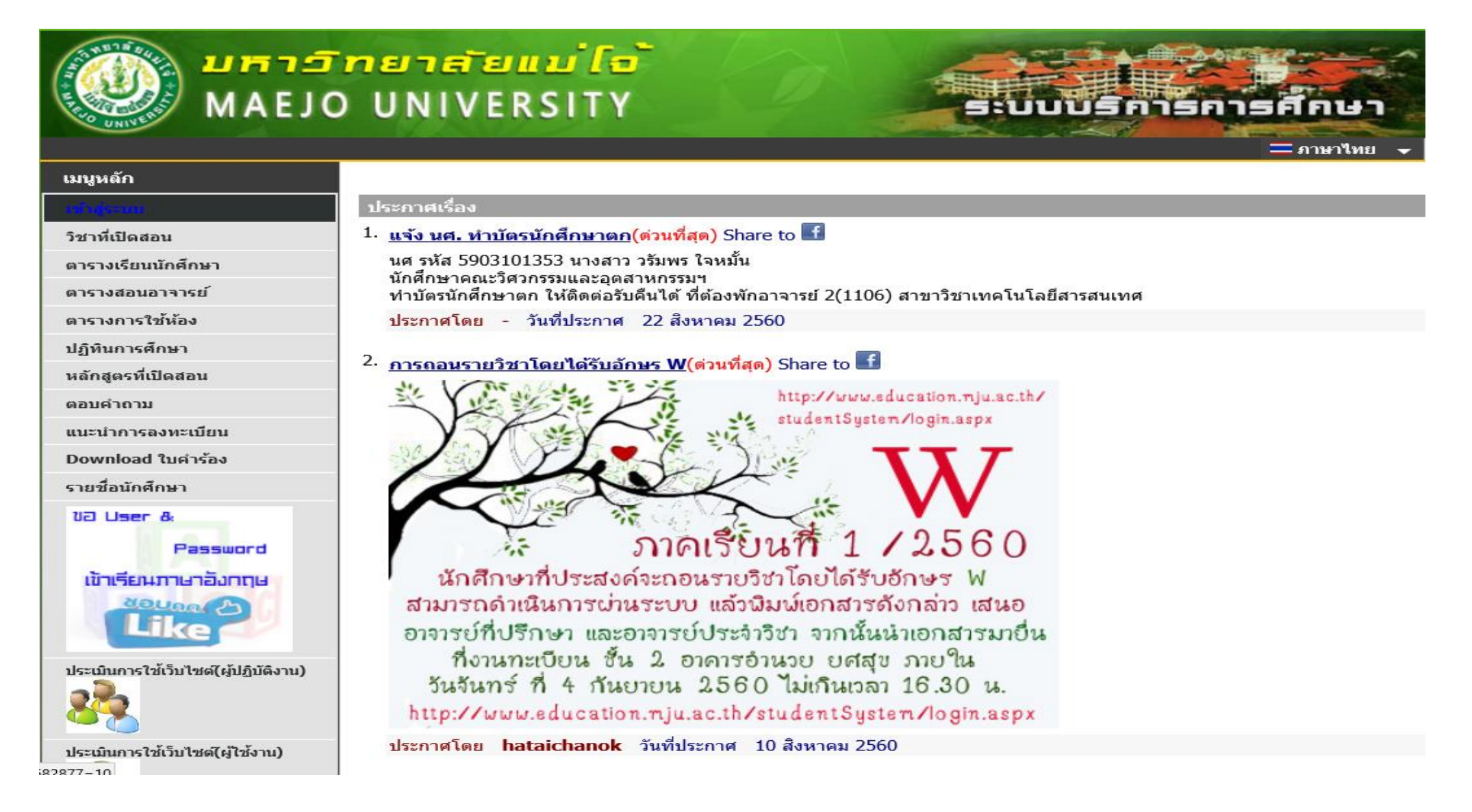

### 3. กรอก Usernme และ Pssword

| MAEJO                                            | <mark>ทยาสัยแม่ไข้</mark><br>) UNIVERSITY                                   | SUUUSA                                                                                       | รการศึกษา        |
|--------------------------------------------------|-----------------------------------------------------------------------------|----------------------------------------------------------------------------------------------|------------------|
|                                                  |                                                                             |                                                                                              | ่ ี่ = ภาษาไทย 🚽 |
| เมนูหลก<br>หน้าเริ่มต้น                          | กรุณาป้อน                                                                   | รหัสประจำตัวและรหัสผ่าน                                                                      |                  |
|                                                  |                                                                             | รหัสประจำตัว ngamin<br>(ตัวอย่าง mju53xxxxxxx)<br>รหัสผ่าน ••••<br>ตรวจสอบ                   |                  |
| Vision Net<br>Powered by Vision Net, 1995 - 2010 | to top of page 🥌<br>สกอ.<br>Contact Staff : กลุ่มภารกิจทะเบียนเรียน ประมวลศ | <u>.   กยศ.   ศมส.   Runahead</u>   <u>Vision Net Co.Ltd.</u>  <br>ผล และรับเว้า 0-5387-3459 |                  |

# 4. เลือกระบบสำหรับอาจารย์ / เจ้าหน้าที่

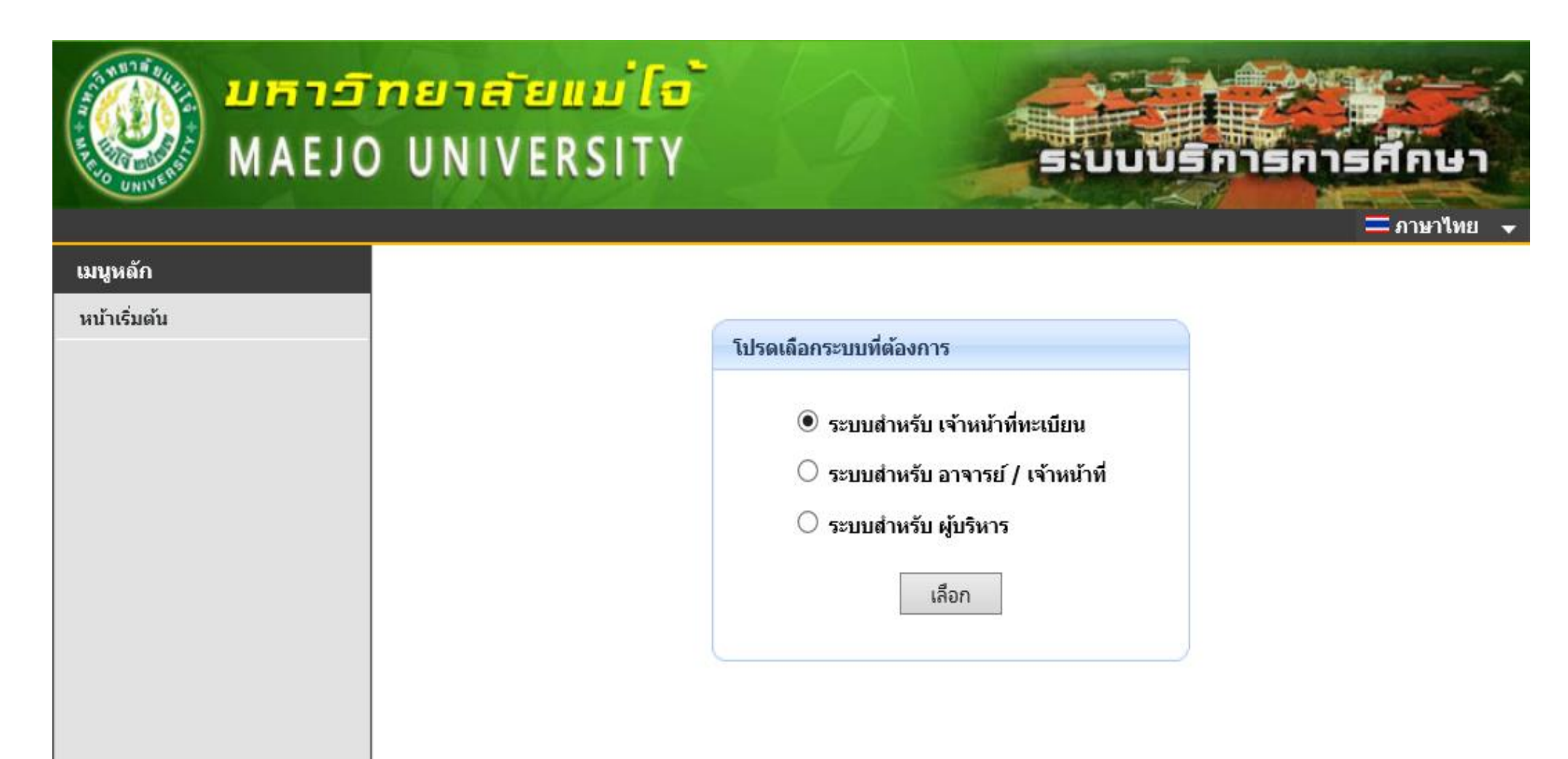

# 5. ระบบแสดงหน้าจอเมนูหลักสำหรับเจ้าหน้าที่

| MAEJ                  | <mark>กยาสัยแม่ไจ้</mark><br>O UNIVERSITY | ระบบบริการการศึกษา                   |
|-----------------------|-------------------------------------------|--------------------------------------|
|                       |                                           | ระบบสำหรับ เจ้าหน้าที่ 🗸 🔲 ภาษาไทย 🗸 |
| เมนูห <b>ดัก</b>      | สินดีด้วยรับ                              |                                      |
| ออกจากระบบ            | อนตุดอนวบ<br>บางสาวหทัยชนุก งาบลิบทร์     |                                      |
| เปลี่ยนรหัสผ่าน       |                                           |                                      |
| ประวัติผู้ใช้งานระบบ  | ระบบบริการการศึกษา                        |                                      |
| ตรวจสอบข้อมูลนักศึกษา | ผ่านเครือข่ายอื่นเทอร์เน็ต                |                                      |
| บันทึกถึงผู้เรียน     |                                           |                                      |
| ข้อมูลนักศึกษา        |                                           |                                      |
| ทะเบียนรายชื่อ        |                                           |                                      |
| ควบคุมการลงทะเบียน    |                                           |                                      |
| วิชาที่เปิดสอน        |                                           |                                      |
| เสนอความคิดเห็น       |                                           |                                      |
| ประวัติการเข้าใช้ระบบ |                                           |                                      |
|                       | to top of page                            |                                      |
|                       | <u>สกอ.   กยศ.   ศมส.   R</u>             | unahead   <u>Vision Net Co.Ltd.</u>  |
| D                     |                                           |                                      |

Powered by Vision Net, 1995 - 2010 🦳 Contact Staff : กลุ่มการกิจทะเบียนเรียน ประมวลผล และรับเข้า 0-5387-3459

- 1 เมื่อเข้าระบบในครั้งแรกควรทำการเปลี่ยนรหัสผ่าน ที่เมนู "เปลี่ยนรหัสผ่าน"
- 2 แสดงประวัติของผู้ใช้ระบบ ที่เมนู "ประวัติผู้ใช้งานระบบ" ผู้ใช้สามารถตรวจสอบ และแก้ไขข้อมูลของตนเองได้ จากนั้นกดบันทึก
- 3 เมนู "ตรวจสอบข้อมูลนักศึกษา" สำหรับตรวจสอบข้อมูลนักศึกษา เช่น ตรวจสอบ การสำเร็จการศึกษา
- 4 เมนู "ข้อมูลนักศึกษา" สำหรับตรวจสอบข้อมูลทั่วไปของนักศึกษา
- 5 เมนู "ทะเบียนรายชื่อ" สำหรับแสดงรายชื่อของนักศึกษาของแต่ละคณะ สาขาวิชา

### 6. การตรวจสอบการสำเร็จการศึกษาในระดับปริญญาตรี

| • 6.1 ให้คลิกที่ปุ่ม | ตรวจสอบข้อมูลนักศึกษา | จากนั้นระบบแสเ | ดงหน้าจอเพื่อค้นหานักศึก: | ษา จากนั้นกด |
|----------------------|-----------------------|----------------|---------------------------|--------------|
| Enter 1 ครัง         |                       |                |                           |              |

|              | ระบบบริการศึกษา                                                                                                    |
|--------------|----------------------------------------------------------------------------------------------------|
| <br>เมนูหลัก | วะบบสาหรับ เจาหน้าพั•♥ — ภาษาเพยั♥                                                                                                    |
| ถอยกลับ      | <ul> <li>ตรวจสอบข้อมูลนักศึกษา</li> <li>โปรดระบุเลขประจำด้วนักศึกษา</li> <li>5701101301 ×</li> <li>ชื่อบามสกุลและ สถานภาพ ทั้งหมด ∨ ดันทา</li> <li>จำนวนรายการที่ได้จากการคันหาไม่เกิน 25 ∨</li> <li>คำแนะนำ</li> <li>ถ้าต้องการคันหานักศึกษาที่มีเลขประจำดัวขึ้นดันด้วย 41 ให้ป้อน 41*</li> <li>ถ้าต้องการคันหานักศึกษาที่มีชื่อขึ้นต้นด้วย <u>41</u> ให้ป้อน 41*</li> <li>ถ้าต้องการคันหานักศึกษาที่มีชื่อองท้ายด้วย <u>41</u> ให้ป้อน 41*</li> <li>ถ้าต้องการคันหานักศึกษาที่มีชื่อองท้ายด้วย <u>41</u> ให้ป้อน *ชาย</li> <li>ระบุสถานภาพของนักศึกษา</li> <li>ระบุจำนวนผลลัพธ์ของรายชื่อที่ต้องการ</li> <li>กดปุ่ม คันหา เพื่อเริ่มท่าการคันหาตามเงื่อนไข</li> </ul> |

# 2. ระบบแสดงข้อมูลนักศึกษา จากนั้นคลิกที่รหัสนักศึกษาเพื่อเข้าดูข้อมูลนักศึกษา

| Сегни<br>MAEJO | DUNIVERSITY                                                                                 | ระบบบริการการศึกษา                   |
|----------------|---------------------------------------------------------------------------------------------|--------------------------------------|
|                |                                                                                             | ระบบสำหรับ เจ้าหน้าที่ 🗶 💳 ภาษาไทย 👻 |
| เมนูหลัก       | 21650 นางสาวหทัยชนก งามอินทร์                                                               |                                      |
| ถอยกลับ        | <mark>ตรวจสอบข้อมูลนักศึกษา</mark><br>กรุณาใช้เม้าส์ Click ที่รหัสประจำตัวนักศึกษาเพื่อตรวจ | สอบข้อมูล                            |
|                | 1 <u>5701101301</u> กรกช แดงมาลี<br>Korakod Dangmalee                                       | ผลิตกรรมการเกษตร<br>ปกติ             |

# 3. ระบบแสดงหน้าจอหลักของนักศึกษา จากนั้นคลิกที่เมนู

#### ตรวจสอบจบ

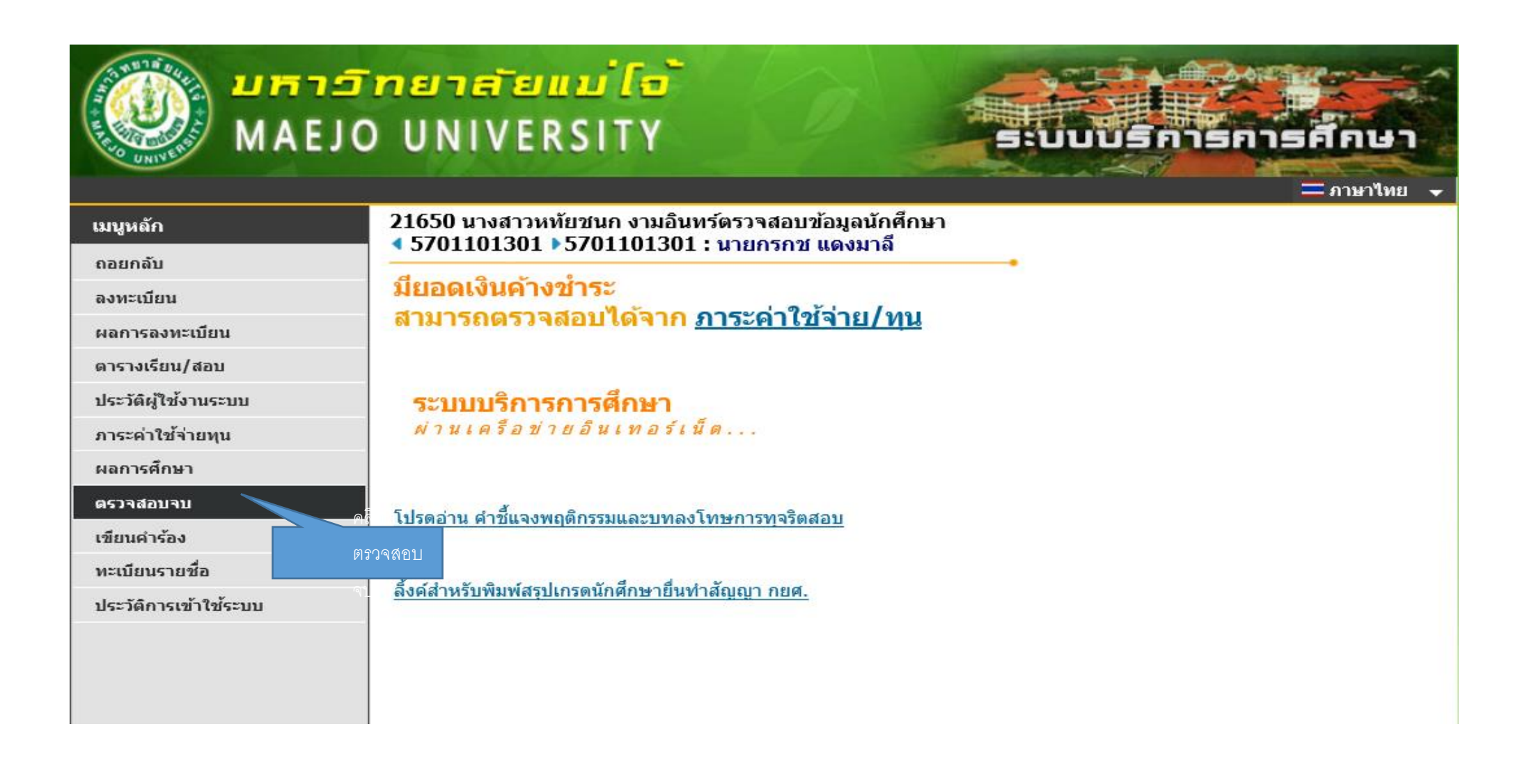

#### 4. ระบบแสดงข้อมูลกลุ่มรายวิชาตามโครงสร้างหลักสูตรของแต่ละคณะ/วิทยาลัย

| MAEJO   | UNI                              | Tene [e<br>Versity    | šk                                                          | цая                                | งข้อมูลสรุ |            | UUU          | SA        |           | SAL    | רשו     |  |
|---------|----------------------------------|-----------------------|-------------------------------------------------------------|------------------------------------|------------|------------|--------------|-----------|-----------|--------|---------|--|
| เกตรอัก | 21650 นา                         | งสาวหทัยชนก งามอ่     | วินทร์ตรวร <sub>าสย</sub>                                   | น                                  | งรายละเอีย | ยดแบบที่ 1 | ทั้งหลักสูตร | ī         |           |        |         |  |
|         | ◀ 570110                         | 1301 > 57011013       | 01 : นายกรก                                                 | ช แด <sup>้งเ</sup> <sub>แสด</sub> | งรายละเอีย | ยดแบบที่ 1 | เฉพาะรายวิ   | เชาที่ลง  |           |        |         |  |
|         | ตรวจสล                           | บาจบ                  |                                                             |                                    |            |            |              |           | 1         |        |         |  |
| ถอยกลับ | โปรดเลือก                        | แสดงข้อมูลสรุป        |                                                             | $\sim$                             |            |            |              |           |           |        |         |  |
|         |                                  |                       |                                                             |                                    |            |            |              |           |           |        |         |  |
|         | โครงสร้างหลักสูตร 54301010 : วิช |                       |                                                             | วิทยาศาสต                          | รบัณฑิต    | เ (เกษตรศ  | าาสตร์) ส    | าขาวิชาท่ | งืชไร่    | $\sim$ | -       |  |
|         | ผลการตรว                         | าจสอบ                 |                                                             |                                    |            |            |              |           |           | FAI    | L       |  |
|         | หน่วยกิต                         |                       | หน่วยกิตขาด 28                                              |                                    |            |            |              |           |           |        |         |  |
|         | หน่วยกิตต่ำ                      | สุด 146               | หน่วยกิตที่ลง 137 หน่วยกิตที่ผ่าน <b>118</b> ห <sub>้</sub> |                                    |            |            |              | หน่ว      | ยกิตรอ 19 |        |         |  |
|         | ปีศึกษา                          |                       | PASS                                                        |                                    |            |            |              |           |           |        | S       |  |
|         | ปีสูงสุด 8                       |                       | ปีศึกษาปกติ 4                                               |                                    | ชั้นปี 4   | L.         |              |           |           |        |         |  |
|         | GPA                              |                       |                                                             |                                    |            |            |              |           |           | PAS    | S       |  |
|         | GPA ด่าสุด                       | 2.00                  | GPA 2.68                                                    |                                    |            |            |              |           |           |        |         |  |
|         | รายวิชาใน                        | คณะ                   |                                                             |                                    |            |            |              |           |           |        |         |  |
|         | หน่วยกิตที่ส                     | าง 43                 | หน่วยกิดที่ผ่าน                                             | เ 43                               | GPA 2      | .70        |              |           |           |        |         |  |
|         | หมวด คำอ                         | ธิบาย                 |                                                             | หน่วยกิต                           | CA         | CS         | CW           | CG        | РТ        | GPA a  | สถานภาพ |  |
|         | 1 กลุ่ม                          | วิชาสังคมศาสตร์       |                                                             | 6                                  | 6          | 6          | -            | 6         | 16.5      | 2.75   | PASS    |  |
|         | <mark>2</mark> กลุ่ม             | วิชามนุษยศาสตร์       |                                                             | 6                                  | 6          | 6          | -            | 6         | 19.5      | 3.25   | PASS    |  |
|         | 3 กลุ่ม                          | วิชาภาษา              |                                                             | 12                                 | 12         | 12         | -            | 12        | 45        | 3.75   | PASS    |  |
|         | 4 กลุ่ม                          | วิชาวิทยาศาสตร์และคณี | เดศาสตร์                                                    | 6                                  | 6          | 6          | -            | 6         | 21        | 3.50   | PASS    |  |
|         | 5 กลุ่ม                          | วิชาแกน               |                                                             | 68                                 | 61         | 61         | 7            | 61        | 138.5     | 2.27   | FAIL    |  |
|         | 6 กลุ่ม                          | วิชาเอกบังคับ         |                                                             | 33                                 | 21         | 21         | 12           | 21        | 63        | 3.00   | FAIL    |  |
|         | 7 กลุ่ม                          | วิชาเอกเลือก          |                                                             | 9                                  | 6          | 6          | 3            | 6         | 13.5      | 2.25   | FAIL    |  |
|         | <b>8</b> วิชาเ                   | .ลือกเสรี             |                                                             | 6                                  |            | -          | 6            | -         |           | 5      | FAIL    |  |
|         |                                  |                       |                                                             |                                    |            |            |              |           |           |        |         |  |

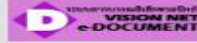

to top of page

#### มหาวิทยาลัยแม่ไจ้ MAEJO UNIVERSITY

เมนูหลัก ×

ถอยกลับ

ระบบสำหรับ เจ้าหน้าที่ 🛛 🛨 ภาษาไทย 🚽

- 61

รการศึกษา

21650 นางสาวหทัยชนก งามอินทร์ดรวจสอบข้อมูลนักศึกษา ◀ 5701101301 ▶5701101301 : นายกรกช แดงมาลี

#### ตรวจสอบจบ

โปรดเลือก แสดงรายละเอียดแบบที่ 1 ทั้งหลักสูตร  $\sim$ 

| โครงสร้างหลักสูตร             | 54301010 : วิทยาศ     | าสตรบัณฑิต | (កេមច    | รศาสต | าร) สาจ | าวิชาท์ | ิชไร่          | $\sim$  |        |    |
|-------------------------------|-----------------------|------------|----------|-------|---------|---------|----------------|---------|--------|----|
| ผลการตรวจสอบ                  |                       |            |          |       |         |         |                | FAII    |        |    |
| หน่วยกิด                      |                       |            |          |       |         |         | หน่วยคื        | ดขาด 28 | 5      |    |
| หน่วยกิตต่ำสุด 146            | หน่วยกิตที่ลง 137     | หน่วยกิ    | ตที่ผ่าน | 118   |         | หน่วย   | ยกิตรอ 19(     | 7)      |        |    |
| ปีศึกษา                       |                       |            |          |       |         |         |                | PASS    |        |    |
| ปีสูงสุด <b>8</b>             | ปีศึกษาปกติ 4         | ชั้นปี 4   |          |       |         |         |                |         |        |    |
| GPA                           |                       |            |          |       |         |         |                | PASS    | 6      |    |
| GPA ต่ำสุด <b>2.00</b>        | GPA 2.68              |            |          |       |         |         |                |         |        |    |
| รายวิชาในคณะ                  |                       |            |          |       |         |         |                |         |        |    |
| หน่วยกิตที่ลง 43              | หน่วยกิตที่ผ่าน 43    | GPA 2.     | 70       |       |         |         |                |         |        |    |
| รายวิชา                       |                       | หน่วยกิด   | CA       | РТ    | AVG     | MAX     | 1              | 2       | 3      | 4  |
| 1 กลุ่มวิชาสังคมศาสตร์        |                       | PASS       | MIN 6    | 5 CR  | PASS    | 6 CR    |                |         | GPA 2. | 75 |
| คช<br>321:                    | เละการพัฒนาที่ยั่งยืน | 3 (2-2-5)  | -        | -     | -       | -       |                |         |        |    |
| ศท<br>021: สังคมศาสตร์ในชีวิต | าประจำวัน             | 3 (3-0-6)  | 3        | 7.5   | 2.50    | -       | <b>C+</b> 1/57 |         |        |    |
| ศท<br>022:                    |                       | 3 (3-0-6)  | -        | -     | -       | -       |                |         |        |    |
| ศท<br>022:                    |                       | 3 (3-0-6)  | 3        | 9.0   | 3.00    | -       | <b>B</b> 2/57  |         |        |    |
| ศท<br>104:                    | ้อม                   | 3 (3-0-6)  | <b>.</b> | -     |         | 5       |                |         |        |    |
| ศท<br>302: สังคมและวัฒนธรรม   | มไทย                  | 3 (3-0-6)  |          | 2     | -       | -       |                |         |        |    |

#### มหาวิทยาลัยแม่ไจ้ MAEJO UNIVERSITY

เมนูหลัก ×

ถอยกลับ

ระบบสำหรับ เจ้าหน้าที่ 🛛 🛨 ภาษาไทย 🖵

21650 นางสาวหทัยชนก งามอินทร์ตรวจสอบข้อมูลนักศึกษา ◀ 5701101301 ▶5701101301 : นายกรกช แดงมาลี

#### ตรวจสอบจบ

โปรดเลือก แสดงรายละเอียดแบบที่ 1 เฉพาะรายวิชาที่ลง 🖂

| โครงส      | เร้างหลักสูตร              | 54301010 : วิทยาศา | าสตรบัณฑิต   | เกษต     | ุกรศาสเ      | ตร) สาข | ขาวิชาเ | พืชไร่         | $\sim$  | -      |    |
|------------|----------------------------|--------------------|--------------|----------|--------------|---------|---------|----------------|---------|--------|----|
| ผลกา       | รตรวจสอบ                   |                    |              |          |              |         |         |                | FAI     |        |    |
| หน่วย      | กิด                        |                    |              |          |              |         |         | หน่วยกิ        | ัดขาด 2 | B      |    |
| หน่วยก็    | โตต่ำสุด <b>146</b>        | หน่วยกิตที่ลง 137  | หน่วยก็      | โตที่ผ่า | u <b>118</b> |         | หน่ว    | ยกิตรอ 19      | (7)     |        |    |
| ปีศึกษ     | n                          |                    | 12           |          |              |         |         |                | PAS     | 5      |    |
| ปีสูงสุด   | a 8                        | ปีศึกษาปกติ 4      | ชั้นปี 4     | e.       |              |         |         |                |         |        |    |
| GPA        |                            |                    |              |          |              |         |         |                | PAS     | 5      |    |
| GPA ด่     | ำสุด <b>2.00</b>           | GPA 2.68           |              |          |              |         |         |                |         |        |    |
| รายวิว     | ปาในคณะ                    |                    |              |          |              |         |         |                |         |        |    |
| หน่วยก็    | <b>ìตที่ลง 43</b>          | หน่วยกิตที่ผ่าน 43 | GPA 2        | .70      |              |         |         |                |         |        |    |
| รายวิว     | ก                          |                    | หน่วยกิด     | CA       | РТ           | AVG     | MAX     | 1              | 2       | 3      | 4  |
| 1 กลุ่ม    | เวิชาสังคมศาสตร์           |                    | PASS         | MIN      | 6 CR         | PASS    | 6 CR    |                |         | GPA 2. | 75 |
| ศท<br>021: | สังคมศาสตร์ในชีวิตประจำวัน |                    | 3<br>(3-0-6) | 3        | 7.5          | 2.50    | 55      | <b>C+</b> 1/57 |         |        |    |
| ศท<br>022: | อารยธรรมโลก                |                    | 3<br>(3-0-6) | 3        | 9.0          | 3.00    | -       | <b>B</b> 2/57  |         |        |    |
| 2 กลุ่ม    | เวิชามนุษยศาสตร์           |                    | PASS         | MIN      | 6 CR         | PASS    | 6 CR    |                |         | GPA 3. | 25 |
| ศท<br>012: | จิดวิทยากับพฤติกรรมมนุษย์  |                    | 3<br>(3-0-6) | 3        | 9.0          | 3.00    | -       | <b>B</b> 2/57  |         |        |    |
| ศท<br>013: | สุขภาพเพื่อการดำรงชีวิต    |                    | 3<br>(2-2-5) | 3        | 10.5         | 3.50    | -       | <b>B+</b> 1/57 |         |        |    |
| 3 กลุ่ม    | เวิชาภาษา                  |                    | PASS         | MIN      | 12 CR        | PASS    | 12 CR   |                |         | GPA 3. | 75 |
| ศท<br>031: | การใช้ภาษาไทย              |                    | 3<br>(2-2-5) | 3        | 10.5         | 3.50    | ā       | <b>B+</b> 1/57 |         |        |    |

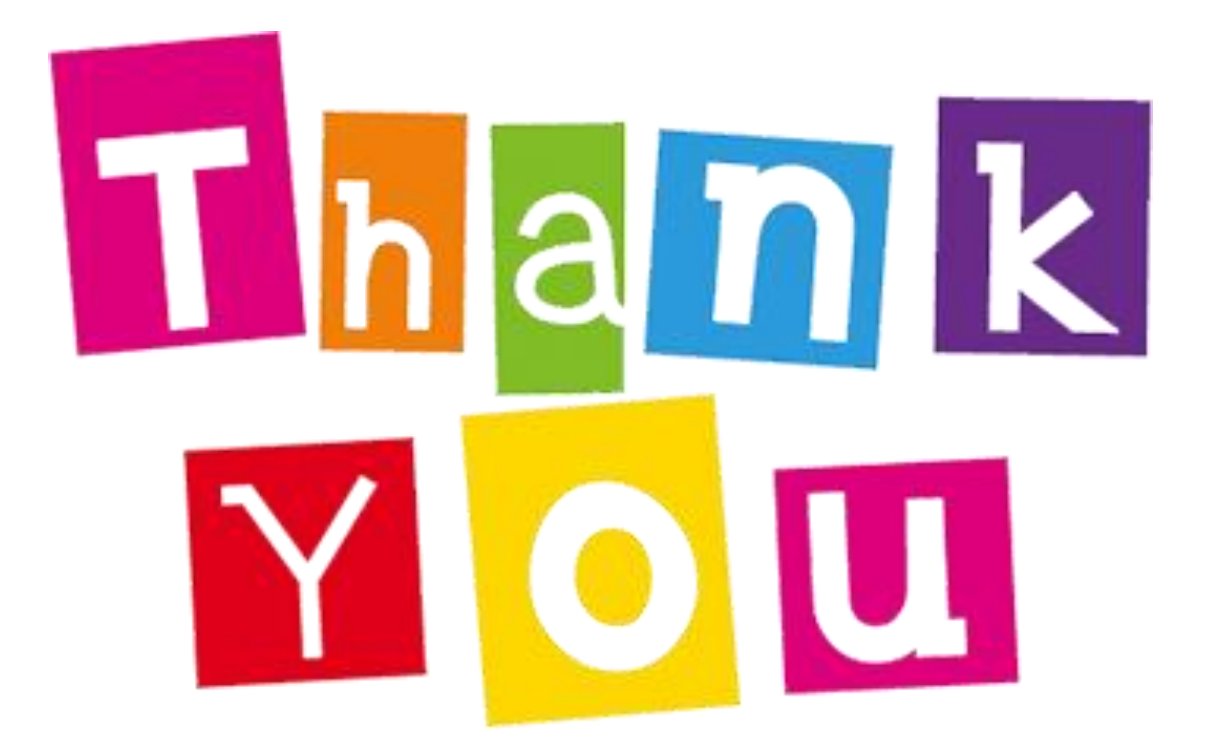